## ARASTIRATE MERKEN

and and a

**N** 

## REHBERLİK ARAŞTIRMA MERKEZLERİNE ÖĞRENCİ YÖNLENDİRME İŞLEMLERİ

-ÖĞRENCİYİ REHBERLİK VE ARAŞTIRMA MERKEZLERİNE YÖNLENDİRMEDE KULLANILAN FORMLAR "EĞİTSEL DEĞERLENDİRME İSTEK FORMLARI" DIR.

-ÖĞRENCİNİN AKRANLARINDAN ANLAMLI FARKLILIK GÖSTERDİĞİNİ, BU NEDENLE ÖZEL EĞİTİME İHTİYACI OLDUĞUNU DÜŞÜNDÜĞÜMÜZ ÖĞRENCİLERİ RAM'A YÖNLENDİRMEK ÜZERE DOLDURULAN FORMLARDIR.

EĞİTSEL DEĞERLENDİRME FORMLARINI SINIF ŞUBE ÖĞRETMENLERİ TARAFINDAN DOLDURULUR. VARSA OKUL REHBER ÖĞRETMENİ VE VELİNİN GÖRÜŞLERİNİ ALARAK BU FORMU DOLDURUR.

## EĞİTSEL DEĞERLENDİRME İSTEK FORMU (YENİDEN İNCELEME) NE ZAMAN KULLANILIR?

-ÖĞRENCİNİN BİREYSEL GELİŞİMİNİN TAKİBİNDE

- ÖZEL EĞİTİM DEĞERLENDİRME KURULUNCA "YENİDEN İNCELENMESİ" TALEP EDİLDİĞİNDE

-ÖZEL EĞİTİM KURUMUNDAN DESTEK ALAN ÖĞRENCİNİN RAPOR SÜRESİ SONUNDA

-VELİNİN RAM'DAN YENİDEN EĞİTSEL DEĞERLENDİRME TALEP ETMESİ DURUMUNDA

YENİDEN İNCELEME İÇİN REHBERLİK ARAŞTIRMA MERKEZİNE ÖĞRENCİ YÖNLENDİRME İŞLEMLERİ ŞU ŞEKİLDE GERÇEKLEŞMEKTEDİR:

| MKP RAN                                                     | M S ORGM Form G GMail                   | anrashy                                                                                                    |                                                                                                    |                                                                                                    |                                                                                                    |                                                                                  |                                                                                    |                                                                                                    |                                                                                       |                                                            | ~ п     |
|-------------------------------------------------------------|-----------------------------------------|----------------------------------------------------------------------------------------------------|----------------------------------------------------------------------------------------------------|----------------------------------------------------------------------------------------------------|----------------------------------------------------------------------------------------------------|----------------------------------------------------------------------------------|------------------------------------------------------------------------------------|----------------------------------------------------------------------------------------------------|---------------------------------------------------------------------------------------|------------------------------------------------------------|---------|
| * * *                                                       |                                         | 🂮 Mebbis 🕝 Google 🕨 Youtube                                                                                                    |                                                                                                    |                                                                                                    |                                                                                                    |                                                                                  |                                                                                    |                                                                                                    |                                                                                       |                                                            |         |
|                                                             | MEBBIS<br>Millî Eğitim Bal              | S<br>kanlığı Bilişim Sistemleri                                                                                                    |                                                                                                    |                                                                                                    |                                                                                                    |                                                                                  |                                                                                    |                                                                                                    |                                                                                       |                                                            |         |
| Özlük Bilgile                                               | erinizin Tamamlanma Oranı               | ♠ Mebbis Duyuruları                                                                                                    |                                                                                                    |                                                                                                    |                                                                                                    |                                                                                  |                                                                                    |                                                                                                    |                                                                                       |                                                            |         |
| Ayrıntıla<br>AB ve Dış İliş<br>Aday Öğretm<br>Basvuru İşler | skiler Modülü<br>nenlik Modülü<br>melri | <ul> <li>Sinav Işleinleri Mödülü. IBAN G<br/>günceller.</li> <li>e-Personel Modülü: SGK HİTAP'a<br/>güncellenmesi gerekmektedir. G<br/>Engelli Bilgileri bulunan persone</li> <li>Özel Öğretim Kurumlarına ait hi:<br/>Onay İşlemleri / Aday Başvu</li> <li>O6/05/2010 ve 17/04/2015 Öğr<br/>statüleri itibarıyla dikkate alı<br/>kayda aktarımı kaldırılmıştır.</li> </ul> | a bilgi aktarımı kapsamında İlinizde<br>üncelleme tamamlandıktan sonra<br>Ilerle ilgili rapor eklenmiştir.<br>zmetiçi başvurularda <b>"İl Onayı"</b> d<br><b>ru Onay İşlemleri (İL)</b> ekranınd<br>etmen Atama ve Yer Değiştirme Yü<br>ınır." Maddesi gereğince Hizmet P | e görev yapan personelden en<br>Engellilik Durumu <b>"Görev Ön</b><br>evreye alınmıştır. İl Yetkililerin<br>an onay / red vermeleri gerek<br>önetmeliklerinde yeralan <b>"Hizı</b><br>uanı Hesaplama Programında u | gelli olanların, ye<br>cesi" ve "Görevo<br>nizin, başvuru ya<br>mektedir.<br>met puanı hesa<br>güncelleme yapıl | ni eklenen se<br>e Girişten Se<br>Dan adaylarır<br>Dında; il, ilç<br>arak hizmet | çeneklere uyg<br>onra" seçeneğ<br>ı mağdur olma<br>e, belde ve ka<br>alanı değişik | un olarak <b>"En</b><br>i kaldırılacaktı<br>maları için be<br><b>öyler görevir</b><br><b>iklerinde ar</b> l | gel Durumu'<br>Ir. Bu nedenle<br>lirtilen tarihler<br>n geçirildiği t<br>tan günlerin | " bilgilerinin<br>"Rapor Al" da<br>de Hizmetiçi<br>sonraki | I       |
| BİLSEM İşlen                                                | nleri Modülü                            |                                                                                                    | Avendav                                                                                                    |                                                                                                    |                                                                                                    | $\Delta \Lambda \Lambda$                                                         | AvA                                                                                |                                                                                                    | LAA                                                                                   | AA                                                         |         |
| Bilsem Sözlü                                                | i Sınav Modülü                          | Son Ziyaret Tarihleri ve IP Adre                                                                                                    | esleri                                                                                                    |                                                                                                    | <b>⊞</b> Takvim                                                                                                 |                                                                                  |                                                                                    |                                                                                                    | $\langle \rangle$                                                                     | bugun ay l                                                 | hafta g |
| e-Rehberlik M                                               | Modülü                                  | ••••••••••••••••••••••••••••••••••••••                                                                                                    | 9.218                                                                                                    |                                                                                                    | Kasım 2022                                                                                                    | SAL                                                                              | CAR                                                                                | PER                                                                                                    | CUM                                                                                   | CTS                                                        | ΡΔ7     |
| Hizmetiçi Egi                                               | e-Rehber                                | Hik Modülü<br>□ 01/11/2022 09:40:18 - 95.1.18                                                                                                    | 9.218                                                                                                    |                                                                                                    | 31                                                                                                    | 1                                                                                | 2                                                                                  | 3                                                                                                    | 4                                                                                     | 5                                                          | 17.02   |
| Kişisel Bilgile                                             | er Modülü                               | <b>U</b> 01/11/2022 09:39:20 - 95.1.18                                                                                                    | 9.218                                                                                                    |                                                                                                    |                                                                                                    |                                                                                  |                                                                                    |                                                                                                    |                                                                                       |                                                            |         |
| Kurum Stand                                                 | lartları                                | ☑ 27/10/2022 11:37:57 - 95.1.18                                                                                                    | 9.218                                                                                                    | 2                                                                                                    | 7                                                                                                    | 8                                                                                | 9                                                                                  | 10                                                                                                    | 11                                                                                    | 12                                                         |         |
| Merkezi Sınaı                                               | v Ücret Modülü                          | <b>U</b> 27/10/2022 10:00:17 - 95.1.18                                                                                                    | 9.218                                                                                                    |                                                                                                    |                                                                                                    |                                                                                  |                                                                                    |                                                                                                    |                                                                                       |                                                            |         |
| Öz Geçmiş H                                                 | azırlama Modülü                         | ☑ 27/10/2022 09:27:53 - 95.1.18                                                                                                    | 9.218                                                                                                    |                                                                                                    |                                                                                                    |                                                                                  |                                                                                    |                                                                                                    |                                                                                       |                                                            |         |
|                                                             |                                         | 24/10/2022 15:07:17 - 95.1.18 <sup>4</sup>                                                                                                    | 9.218                                                                                                    |                                                                                                    | 14                                                                                                    | 15                                                                               | 16                                                                                 | 17                                                                                                    | 18                                                                                    | 19                                                         |         |
| Sınav İşlemle                                               | eri Modülü                              |                                                                                                    | 0.010                                                                                                    |                                                                                                    |                                                                                                    |                                                                                  |                                                                                    |                                                                                                    |                                                                                       |                                                            |         |

0

A A A

Ø

AND .

alla a

| REHBERLİK ARAŞTIRMA MERKEZLERİNE Ö                                                                                                    | ĞRENCİ YÖNLENDİRME İŞLEMLERİ                                 | Szaraken                      |
|----------------------------------------------------------------------------------------------------|--------------------------------------------------------------|-------------------------------|
| T.C.Millî Eğitim Bakanlığı x 💿 MEBBİS E-Rehberlik Modülü x +                                                                                      |                                                              | ~ - @ X                       |
| G GMail      G GMail      G Mebbis G Google     Youtube                                                                                           |                                                              | 🖻 🏠 🛄 🥥 i                     |
| MEBBİS<br>Millî Eğitim Bakanlığı Bilişim Sistemleri                                                                                               | MEBBİS - E-REHBERLİK MODÜLÜ                                  |                               |
| 3                                                                                                    | Ortaokulu                                                    | Aktif Kullanıcı:1             |
| ANA SAYFA<br>E-REHBERLİK Notlar ve Duyurular                                                                                                    |                                                              | ERH00001                      |
| Notlar ve Duyurular 🗭 👘 💾 🖉 🔍 🗎 🖸                                                                                                    | ¥                                                            | <u>ደ</u> ሀ                    |
| Notlar ve Duyurular                                                                                                    | le                                                           | yardım mədül<br>məsəsi çikişi |
| RPD Programı Hazırlama<br>RPD Hizmetleri Veri Girişi                                                                                              | İşlem Yapacağınız Okulu Seçiniz :<br>Drtaokulu V<br>Aktif Et |                               |
| RPD Hizmetieri Raporlama                                                                                                    |                                                              |                               |
| Urum Müdürü İslamleri                                                                                                    |                                                              |                               |
| A+     A-     Yazı Büyüklüğü : 12     Yazı Türü:     Anteri       Dărenci Yönlendirme İslemleri     Yazı Büyüklüğü : 12     Yazı Türü:     Anteri |                                                              | Renkleri Çevir                |
| Öğrenci Yönlendirme İşlemleri                                                                                                    |                                                              |                               |
| mier                                                                                                    |                                                              |                               |
|                                                                                                    |                                                              |                               |
| Duyuru<br>No                                                                                                    |                                                              |                               |

e-Rehberlik modülü altında açılan menüden "Öğrenci Yönlendirme İşlemleri" sekmesi seçilir.

| T.C.Millî Eğitim Bakanlığı X                                                                                   | 🛞 MEBBİS E-Rehberlük Modülü 🗙 🕂                                                                                                    | · -                                                                                  |
|----------------------------------------------------------------------------------------------------|----------------------------------------------------------------------------------------------------|--------------------------------------------------------------------------------------|
| ← → C ■ mebbis.meb.go                                                                                          | ttr/ERH/ERHUUUULaspx<br>SMail 🔮 Mebbis 🕝 Google 🕨 Youtube                                                                                                    | й <u>भ</u>                                                                           |
| MEBI                                                                                                    | Bakanlığı Bilişim Sistemleri                                                                                                    | —                                                                                    |
| ANA SAYFA                                                                                                    | y Ortaokulu<br>E-REHBERLİK Notlar ve Duyurular                                                                                                    | Aktif Kullane: 1                                                                     |
| • Notlar ve Duyurular<br>Notlar ve Duyurular                                                                   | Image: sile     Image: sile     Imag | yardım<br>masası                                                                     |
| <ul> <li>RPD Programı Hazırlama</li> <li>RPD Hizmetleri Veri Girişi</li> </ul>                                 | İşlem Yapacağınız Okulu Seçiniz :                                                                                                    |                                                                                      |
| • RPD Hizmetleri Raporlama                                                                                     | Aktif Et                                                                                                    |                                                                                      |
| • RAM İşlemleri<br>• Kurum Müdürü İşlemleri                                                                    | DUYURULAR<br>A+ A- Yazı Büyüklüğü : 12 Yazı Türü: Arial                                                                                                    | Renkle                                                                               |
| <ul> <li>Öğrenci Yönlendirme İşlemleri</li> <li>Eğitsel Değerlendirme İstek Form<br/>(İlk İnceleme)</li> </ul> |                                                                                                    |                                                                                      |
| Eğitsel Değerlendirme İstek Form<br>(Yeniden İnceleme)                                                         | Fairel DeSederdime letel: Formy (Varidos laceland)                                                                                                    |                                                                                      |
| Pornu     Orrecih Danışmanlığı - Öğretmen     İslemleri                                                        | Duyuru<br>No                                                                                                    |                                                                                      |
|                                                                                                    | <ul> <li>Okul RPD Programı okul müdürü tarafından onaylanmayan eğitim kurumlarının dikkatine (10.10.2022)</li> <li>24.08.2022 tarihli ve E-26670320-160.02.02-55821362 sayılı tüm okul ve kurumlara gönderilen yazıda belirtildiği üzere Okul RPD Programının son onay ta</li> </ul>                                                                                                    | rihi 7 Ekim 2022 olup bu tarihte ve öncesinde okul/kurum müdürü tarafından onaylanma |
|                                                                                                    | okul RPD programlan sistemden indirilerek resmi yazıyla eğitim kurumunun bağlı bulunduğu rehberlik ve araştırma merkezine gönderilecektir. Okul İDARESİ ve REHBER ÖĞRETMEN/PSİKOLOJİK DANIŞMANLARIN DİKKATİNE                                                                                                    |                                                                                      |

R 

|                                                         | S                                                             | MEBBİS - E-REHBERLİK MODÜLÜ |                   |
|---------------------------------------------------------|---------------------------------------------------------------|-----------------------------|-------------------|
| Millî Eğitim B                                          | akanlığı Bilişim Sistemleri                                   | Ortaokulu                   | Aktif Kullanıcı:1 |
| ANA SAYFA                                               | E-REHBERLİK İşlemleri                                         |                             | EF                |
| • Notlar ve Duyurular                                   | 🕀 💼 💾 🖉 🔍 🗎 C                                                 |                             |                   |
| • RPD Programı Hazırlama                                | yeni siti kayoet ipkai arama raporai yenile                   |                             | masasi            |
| • RPD Hizmetleri Veri Girişi                            | E-REHBERLİK EĞİTSEL DEĞERLENDİRME İSTEK FORMU (Yeniden İncele | me)                         |                   |
| • RPD Hizmetleri Raporlama                              | A+ A- Yazı Büyüklüğü : 12 Yazı Türü: Arial 🗸                  |                             | Renkler           |
| ● RAM İşlemleri                                         |                                                               |                             |                   |
| Kurum Müdürü İşlemleri                                  | Sınıf / Şube Seçimi Sınıf / .                                 | <b>→</b>                    |                   |
| • Öğrenci Yönlendirme İşlemleri                         | Şube ·                                                        | Sunf Şube Seçimi            |                   |
| Eğitsel Değerlendirme İstek Formu<br>(İlk İnceleme)     | ÖĞRENCİ İÇİN DAHA ÖNCEDEN KAYDEDİLEN FORMLAR                  |                             |                   |
| Eğitsel Değerlendirme Istek Formu<br>(Yeniden İnceleme) |                                                               |                             |                   |
| Formu                                                   |                                                               |                             |                   |
| Tercih Danışmanlığı - Öğretmen<br>İşlemleri             |                                                               |                             |                   |
|                                                         |                                                               |                             |                   |
|                                                         |                                                               |                             |                   |
|                                                         |                                                               |                             |                   |
|                                                         |                                                               |                             |                   |

| REH                                                 | BERLİK ARAŞTIRMA MERKEZLERİNE ÖĞRENCİ YÖNLENDİRI                                                                                                    | ME İŞLEMLERİ                                                            | HUSTAFAK  |
|-----------------------------------------------------|----------------------------------------------------------------------------------------------------|-------------------------------------------------------------------------|-----------|
| ← → C  ■ mebbis.meb.gov.tr/E                        | RH/ERH09002.aspx                                                                                                    | ල් 1<br>ල් 1                                                            | *         |
| MKP RAM S ORGM Form G GMail                         | @ Mebbis G Google • Youtube E-DEUBERLİV EĞİTEFL DEĞERLENDİRME İSTEV EQRMU (Voridor İncolorro)                                                                                                    |                                                                         |           |
|                                                     | Yazı Büyüklüğü : 12 Yazı Türü: Arial                                                                                                    |                                                                         | anklari ( |
| • RPD Hizmetleri Raporlama                          |                                                                                                    |                                                                         | enkien g  |
| • RAM İşlemleri                                     | Cumt / Cuka Casimi                                                                                                    |                                                                         |           |
| Kurum Müdürü İşlemleri                              | Smif / . 5. Smif / A Subesi                                                                                                    |                                                                         |           |
| • Öğrenci Yönlendirme İşlemleri                     | Şube - Övenni - Çuberi - Çuber | ~                                                                       |           |
| Eğitsel Değerlendirme İstek Formu<br>(İlk İncolomo) | ÖĞRENCİ İCİN DAHA ÖNCEDEN KAYDEDİLEN FORMLAR                                                                                                    |                                                                         |           |
| Eğitsel Değerlendirme İstek Formu                   |                                                                                                    |                                                                         |           |
| (Yeniden Inceleme)<br>Psikolojik Destek Yönlendirme | A) GENEL BİLGİLER                                                                                                    |                                                                         |           |
| Formu                                               | ÖĞRENCİNİN                                                                                                    | VELININ                                                                 |           |
| İşlemleri                                           | Adı Soyadı :                                                                                                    | Adı Soyadı :                                                            |           |
|                                                     | Devam Ettiği Okul :                                                                                                    | Adresi :                                                                |           |
|                                                     | Sınıfı / Şubesi :                                                                                                    |                                                                         | 10        |
|                                                     | Devamsızlık Gün Sayısı :                                                                                                    | Cep / Ev Telefonu :                                                     |           |
|                                                     | Doğum Yeri ve Tarihi :                                                                                                    | e-Posta Adresi :                                                        |           |
|                                                     | B) ÖZEL EĞITIM TEDBIRINE ILIŞKIN BILGILER                                                                                                    |                                                                         |           |
|                                                     | 1) Birey İçin Önceden Alınmış Yerleştirme (Resmi Tedbir) Kararı                                                                                                    |                                                                         |           |
|                                                     |                                                                                                    | Ozel Eğitim Sınıfı                                                      |           |
|                                                     | Kaynaştırma                                                                                                    |                                                                         |           |
|                                                     | Kaynaştırma<br>Evde Eğitim                                                                                                    | Özel Eğitim Okulu                                                       |           |
|                                                     | Kaynaştırma<br>Evde Eğitim<br>2) Bireyin Eğitsel Tanısı                                                                                                    | Özel Eğitim Okulu                                                       |           |
|                                                     | Kaynaştırma         Evde Eğitim         2) Bireyin Eğitsel Tanısı         Zihinsel Yetersizlik                                                                                                    | Özel Eğitim Okulu<br>Dil ve Konuşma Güçlüğü                             |           |
|                                                     | Kaynaştırma         Evde Eğitim         2) Bireyin Eğitsel Tanısı         Zihinsel Yetersizlik         Özel Öğrenme Güçlüğü                                                                                                    | Özel Eğitim Okulu<br>Dil ve Konuşma Güçlüğü<br>Otizm Spektrum Bozukluğu |           |

- Alla

R elle. A B R all a S S alla a all a all a A A A Da e la alla a R B A B all a all a alla a R 8 Ja R R elle. S B AN A

C C C C

Öğrenci bilgileri sayfası açılır. Burada bulunan form eksiksiz olarak doldurulur. Sayfanın en altında formu dolduran sınıf şube öğretmeni, varsa okul rehber öğretmeni ve öğrenci velisinin görüşlerinin istendiği bir bölüm bulunur. Bu bölüm de doldurularak sayfanın en üst kısmına tekrar dönülür.

## REHBERLİK ARAŞTIRMA MERKEZLERİNE ÖĞRENCİ YÖNLENDİRME İŞLEMLERİ

| MEBBI<br>Millî Eğitim B                                                                           | S<br>akanlığı Bilişim Sistemleri                          | MEBBİS - E-REI | HBERLİK MODÜLÜ<br>Ortaokulu |         | Aktif Kullanıcı:1 |
|---------------------------------------------------------------------------------------------------|-----------------------------------------------------------|----------------|-----------------------------|---------|-------------------|
| ANA SAYFA                                                                                         | E-REHBERLİK İşlemleri                                     |                |                             |         | ERH09002          |
| Notlar ve Duyurular<br>PRD Programi Hazırlama                                                     | yeni iii kaydet orana rapor al yenile                     |                |                             |         |                   |
| RDD Hizmetleri Veri Girici                                                                        | E-REHBERLİK EĞİTSEL DEĞERLENDİRME İSTEK FORMU (Yeniden İr | nceleme)       | _                           | _       | _                 |
| RPD Hizmetleri Raporlama                                                                          | A+ A- Yazı Büyüklüğü : 12 Yazı Türü: Arial 🗸              | ,              |                             |         | Renkleri Çevir    |
| RAM İşlemleri                                                                                     | Smf / Sube Secimi                                         |                |                             |         |                   |
| Kurum Müdürü İşlemleri                                                                            | Sint / : 5. Sint / A Şubesi                               | ~              |                             |         |                   |
| Öğrenci Yönlendirme İşlemleri                                                                     | Öğrenci :                                                 | v              |                             |         |                   |
| Eğitsel Değerlendirme İstek Formu<br>(İlk İnceleme)                                               | ÖĞRENCİ İÇİN ÖVYYYY AYDEDİLEN FORMLAR                     |                |                             |         |                   |
| Eğitsel Değerlendirme İstek Formu<br>(Yeniden İnceleme)<br>Psikolojik Destek Yönlendirme<br>Formu | A) GENEL BİLGİLER                                         | _              | _                           |         |                   |
| Tercih Danışmanlığı - Öğretmen                                                                    | OGRENCININ<br>Adı Soyadı                                  |                | Adı Soyadı :                | VELININ |                   |
| lemien                                                                                            | T.C. Kimlik Nu<br>Devam Ettiği Okul<br>Sınıfı / Subesi    |                | Adresi :                    |         |                   |
|                                                                                                   | Devamsızlık Gün Sayısı                                    |                | Cep / Ev Telefonu :         |         |                   |
|                                                                                                   | Doğum Yeri ve Tarihi                                      |                | e-Posta Adresi :            |         |                   |
|                                                                                                   | B) ÖZEL EĞİTİM TEDBİRİNE İLİŞKİN BİLGİLER                 |                |                             |         |                   |

CAN CAN

e la

All All

a a

Sayfanın en üstünde bulunan **"Kaydet"** butonuna basılarak işlem sona erdirilir. Kaydedilen form okul müdürünün ekranına düşer. Okul müdürü, onay verilmek istenen dosyanın sağ köşesinde bulunan **"Müdür Onay"** kutucuğunu işaretler. **"Müdür Onaylarını Kaydet"** butonuna tıklayarak işlem tamamlanır.